# **ASK BANKA**

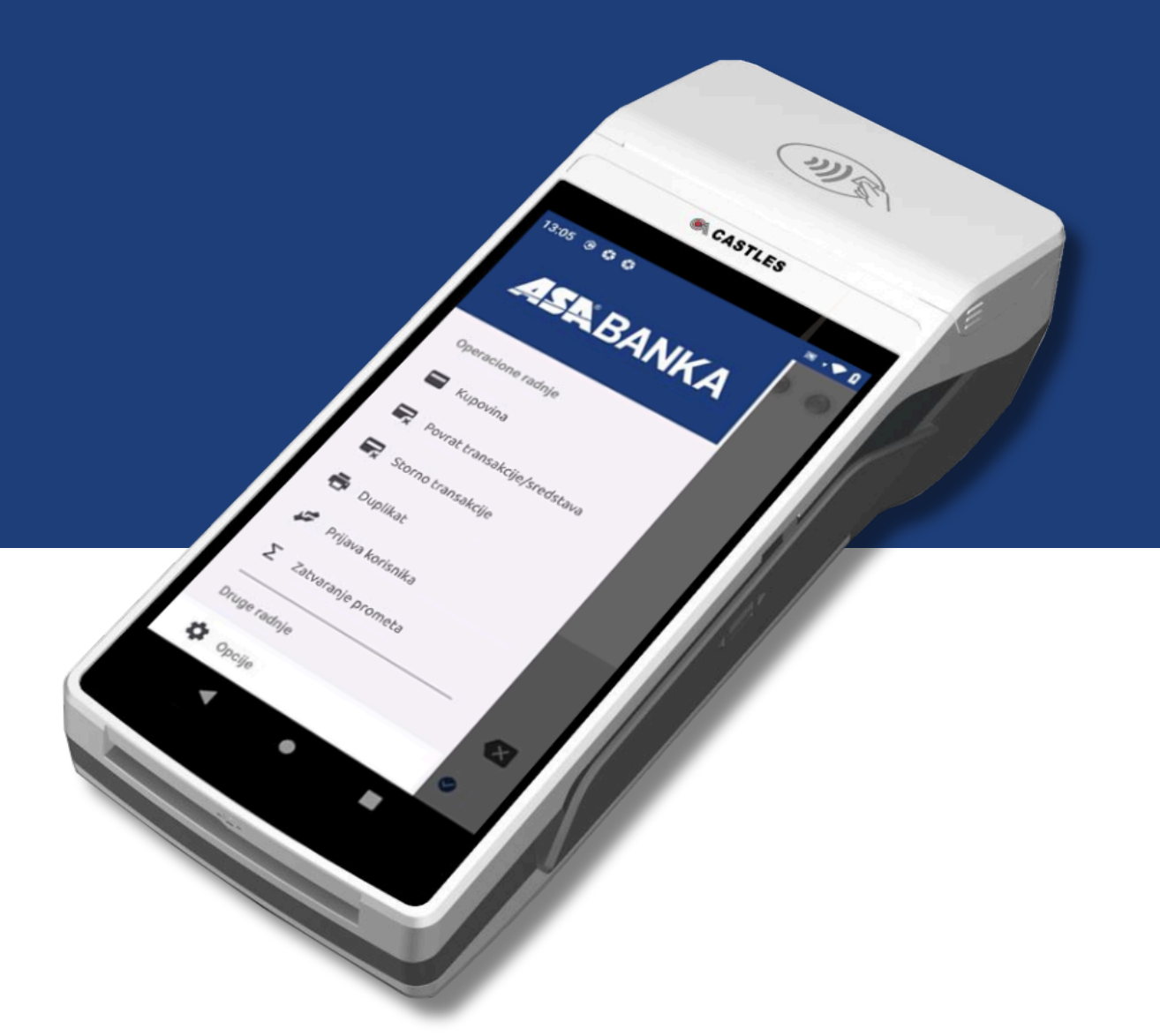

## **POS Terminal** Uputstvo za korištenje

### Sadržaj:

| 1. Kontakt informacije                         | 1 |
|------------------------------------------------|---|
| 2. Uvod                                        | 2 |
| 2. Osnovne komponente i postavljanje terminala | 3 |
| 3. Opcije POS terminala                        | 3 |
| 4. Kupovina                                    | 4 |
| 5. Storno i povrat                             | 5 |
| 6. Duplikat - kopija transakcije               | 6 |
| 7. Kraj dana (zatvaranje prometa)              | 6 |
| 8. Održavanje i zamjena termo rolne            | 7 |
| 9. Restart i isključivanje uređaja             | 7 |

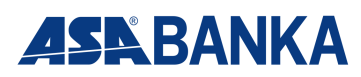

#### KONTAKT INFORMACIJE

Za tehničku podršku, trgovci mogu 24/7 da kontaktiraju Kontakt Centar putem broja: +387 33 921 823

Ovaj kontakt broj je dostupan za sva pitanja i poteškoće u vezi sa radom POS terminala.

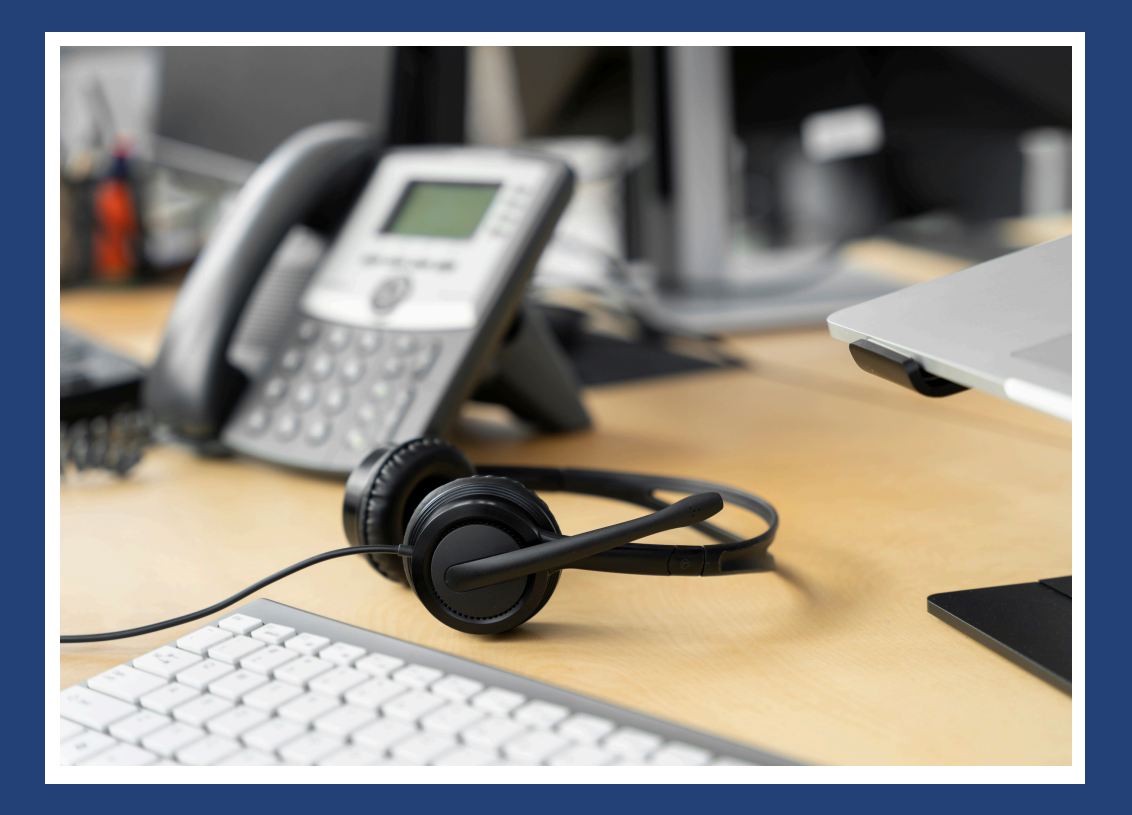

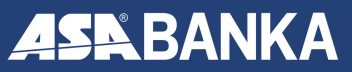

#### Uvod

POS terminal omogućava **brzo** i **sigurno plaćanje karticama.** Ovaj priručnik pruža detaljne instrukcije za **korištenje** i **održavanje** terminala.

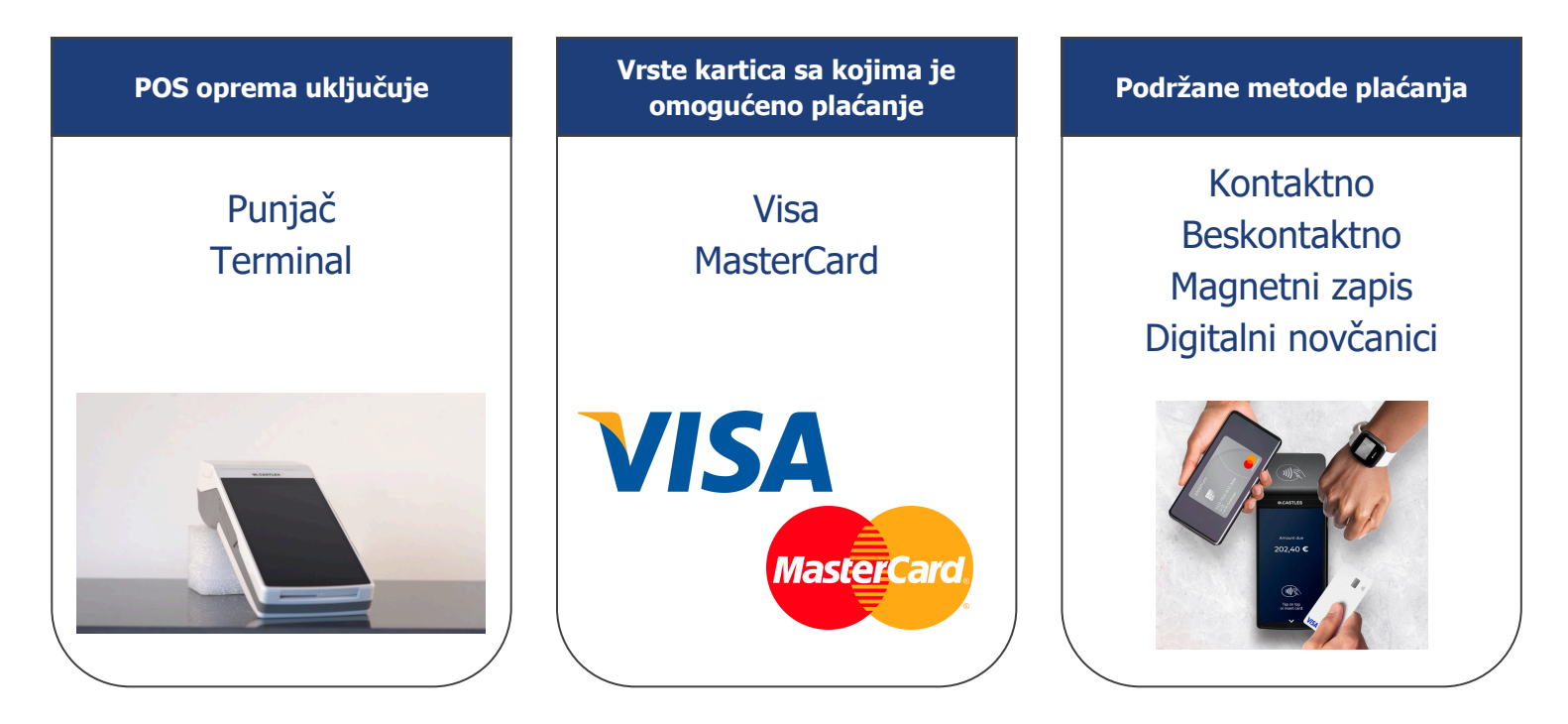

Posebnom pažnjom obratite na sigurnosne elemente i oznake na karticama koje se razlikuju u zavisnosti od kartične organizacije, kao i od tipa kartice, te omogućavaju njihovo prepoznavanje.

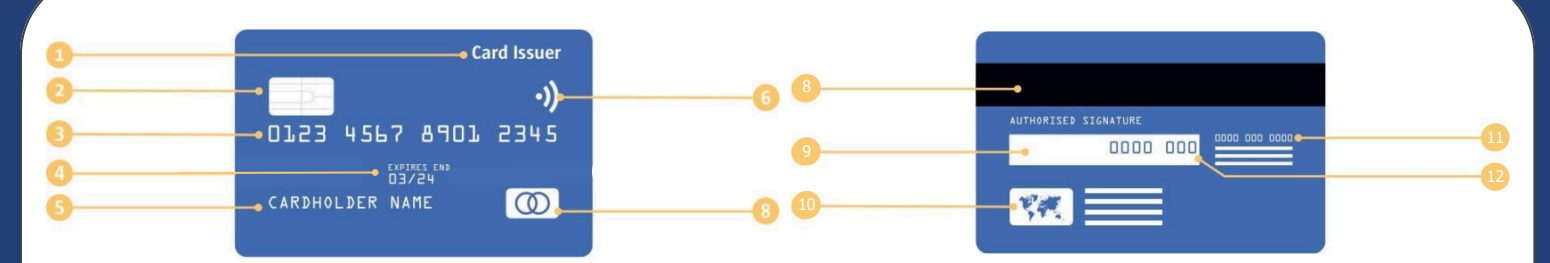

- 1. Izdavalac kartice (banka/organizacija)
- 2. EMV čip
- 3. Broj kartice (PAN)
- 4. Datum isteka kartice
- 5. Ime i prezime (naziv) korisnika kartice
- 6. Oznaka beskontaktnog plaćanja
- 7. Logo kartične organizacije (Visa, MC)

- 8. Magnetna traka
- 9. Traka za potpis korisnika kartice (ne uvijek)
- 10. Hologram sigurnosni element kartice
- 11. Broj za prijavu izgubljene kartice
- 12. CVV broj kontrolni broj

Trgovac je dužan koristiti POS terminale u skladu s važećim zakonodavstvom, kao i sigurnosnim standardima kartičnih organizacija, uključujući PCI DSS standard. Za sve dodatne informacije ili podršku, molimo obratite se Banci.

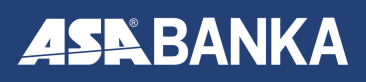

#### Osnovne komponente i postavljanje terminala

- 1. Priključite uređaj na napajanje koristeći isporučeni punjač
- 2. Dugim pritiskom na dugme za napajanje uključite terminal (slika ispod)
- 3. Na ekranu uređaja će se pojaviti osnovni meni sa opcijama

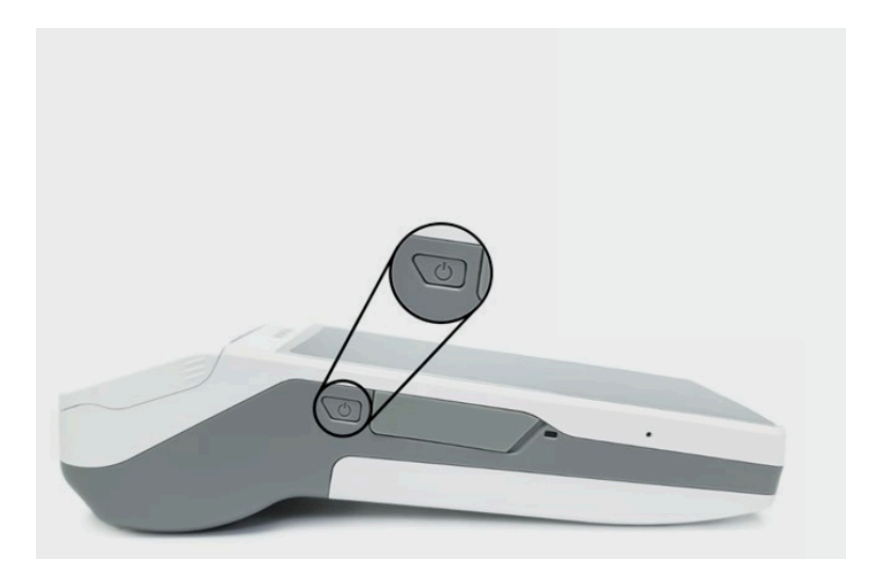

#### **Opcije POS terminala**

Nakon uključivanja uređaja, na ekranu će se prikazati osnovne opcije koje omogućuju korisnicima jednostavan pristup sljedećim funkcijama:

- 1. Kupovina
- 2. Povrat transakcije/sredstava
- 3. Storno transakcije
- 4. Duplikat/kopija transakcije
- 5. Prijava korisnika
- 6. Zatvaranje prometa/kraj dana

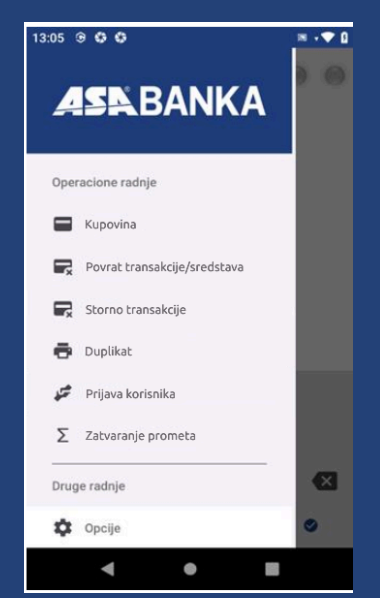

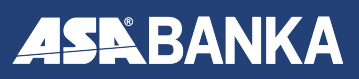

#### Kupovina - plaćanje karticom

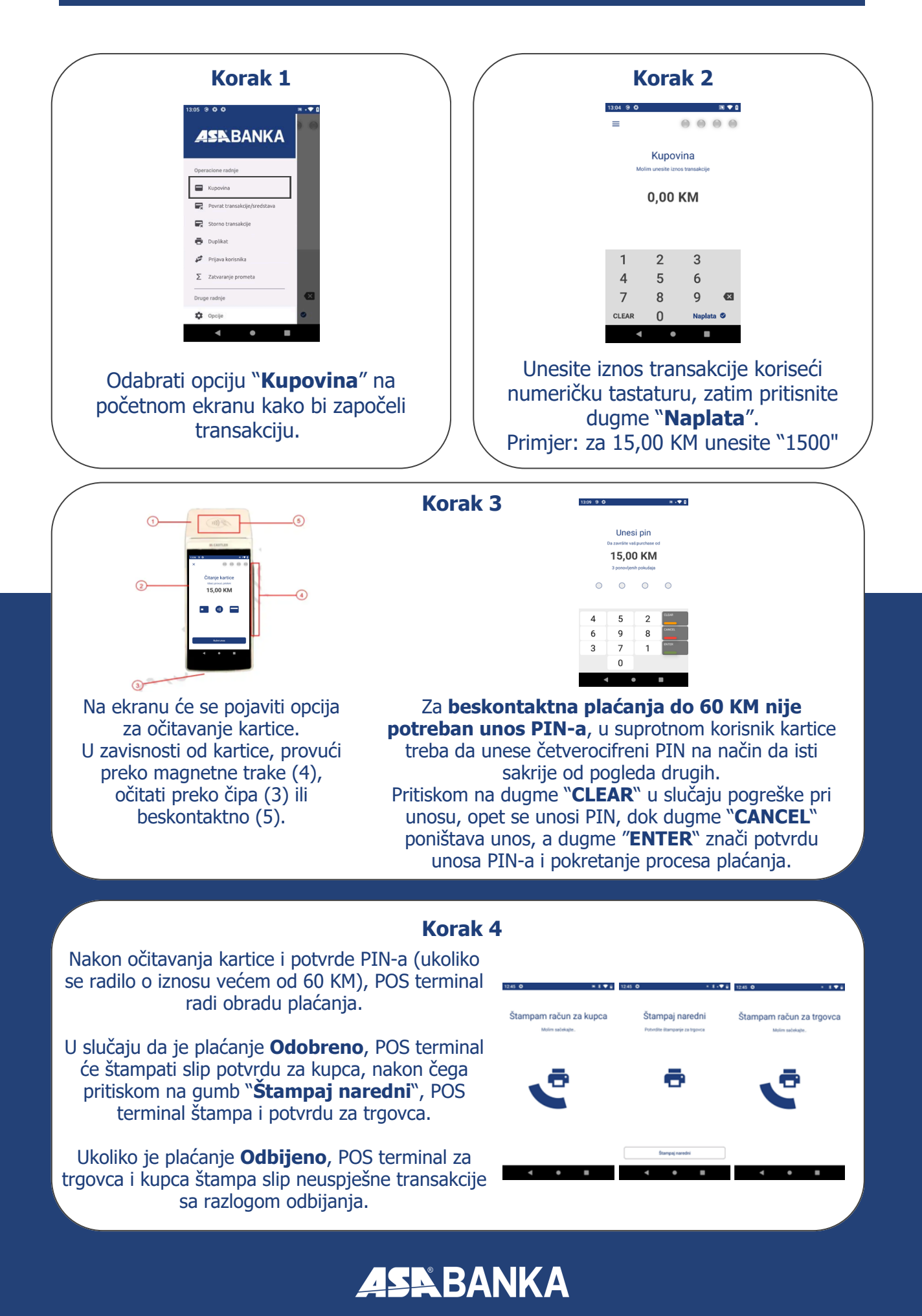

#### Povrat transakcije/sredstava

Povrat je proces vraćanja sredstava korisniku kartice. Funkcionalnost **Povrat** razlikuje se od **Storna** u tome što se ne radi isključivo o posljednjem plaćanju, već svim plaćanjima.

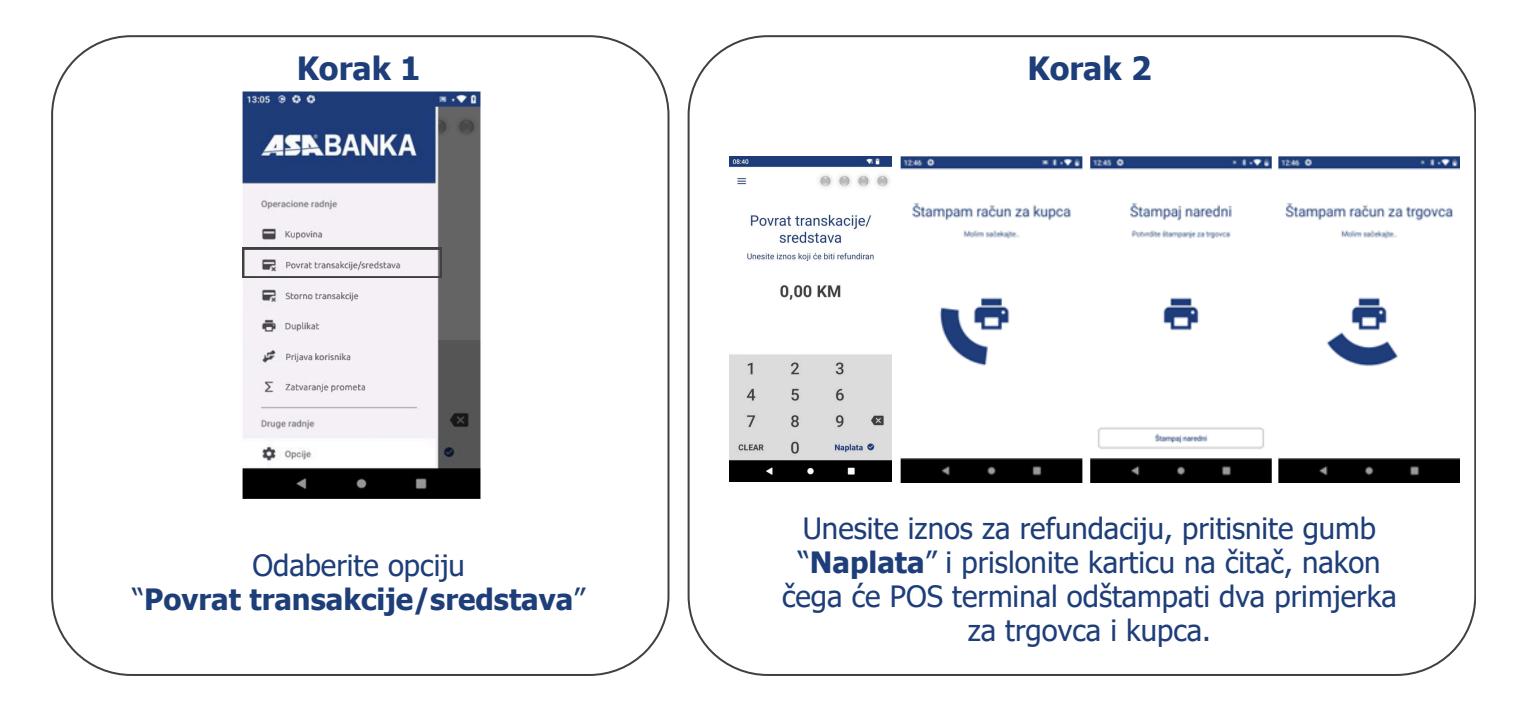

#### Storno transakcije

Opcija **storno** se koristi za poništavanje već obavljenih transakcija plaćanja i vraćanje novčanih sredstava na račun korisnika kartice. Stornirati je moguće samo posljednju transakciju.

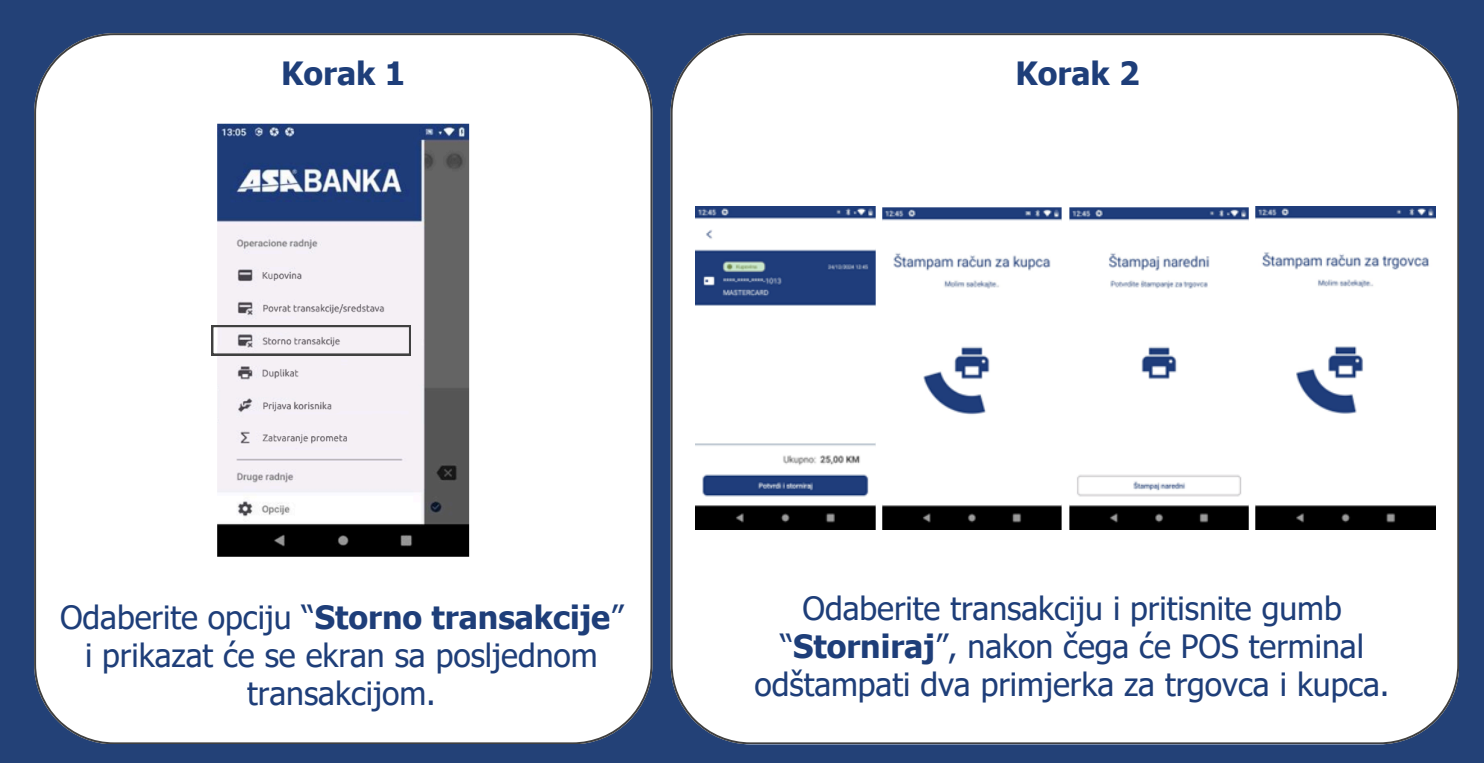

#### **ASR**BANKA

#### Duplikat - kopija transakcije

Opcija **Duplikat** omogućava štampanje kopije potvrde o plaćanju (slip-a) prethodno obavljene transakcije, kada je to potrebno.

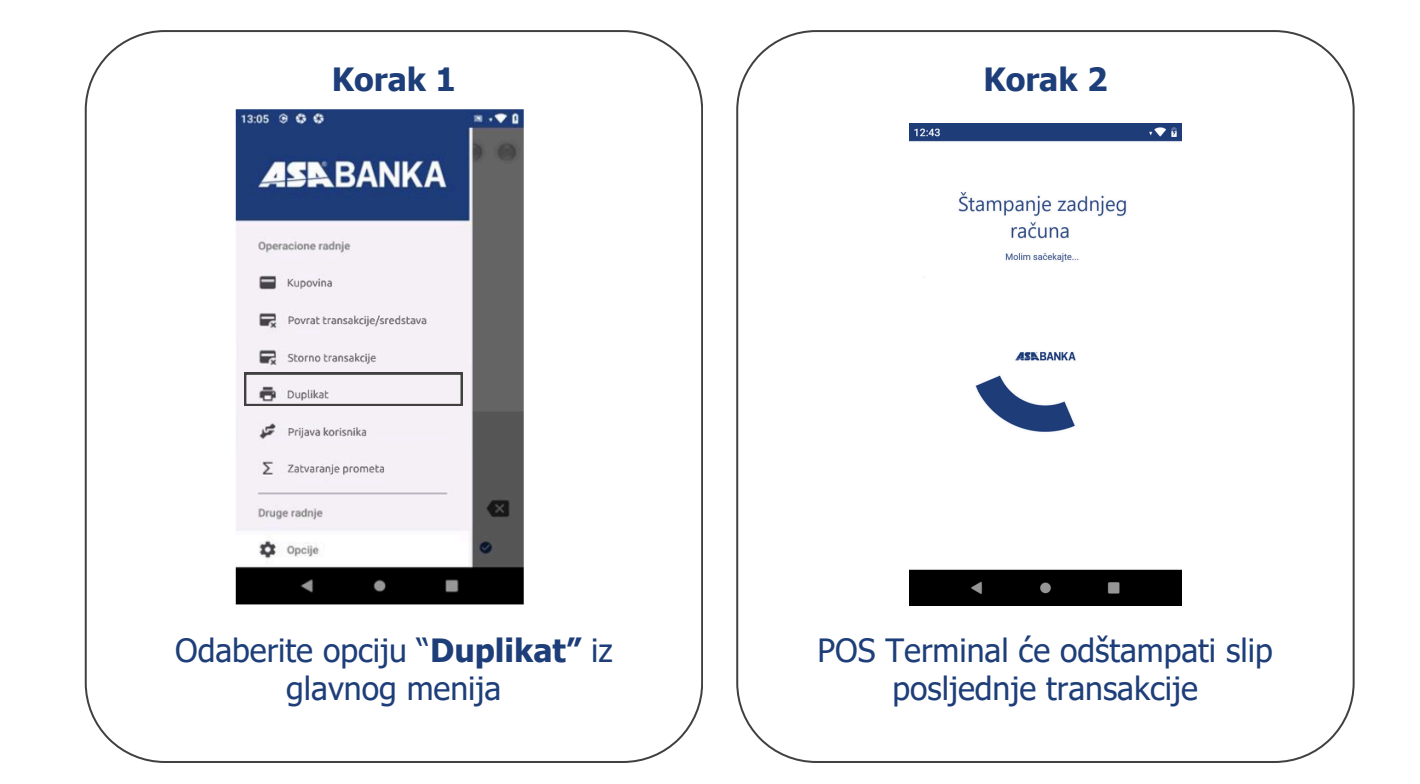

#### Kraj dana / zatvaranje prometa

Kraj dana se preporučuje obaviti na kraju svakog radnog dana.

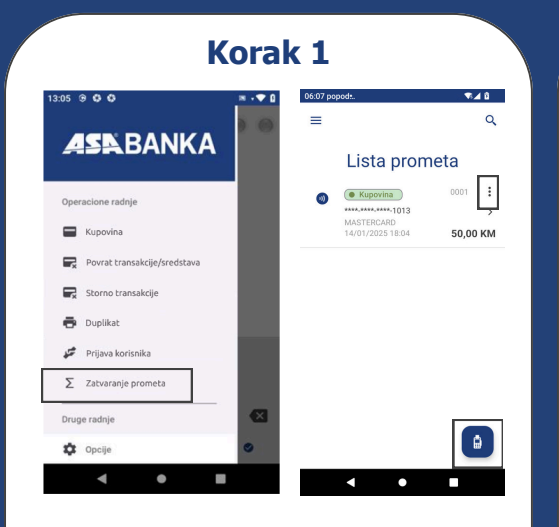

Odaberite opciju "**Zatvaranje prometa**", zatim pritisnite tri tačke u uglu transakcije ili plavi gumb u donjem desnom uglu ekrana nakon čega će se pojaviti dodatne Akcije.

| Korak 2.1. |                                   |          |  |  |
|------------|-----------------------------------|----------|--|--|
| 06:08 pop  | odt                               | 33 TA 🕯  |  |  |
| =          |                                   | ۹        |  |  |
|            | Lista prome                       | eta      |  |  |
| 6          | Kupovina                          | 0001     |  |  |
|            | ****.****.****-1013<br>MASTERCARD | >        |  |  |
|            |                                   | 50,00 KM |  |  |
|            |                                   |          |  |  |
| Radnj      | ie                                | ×        |  |  |
| ÷          | Štampaj račun kupca               |          |  |  |
| 0          | Detalji transakcije               |          |  |  |
| Ð          | Štampaj račun trgovca             |          |  |  |
|            | ◀ ●                               |          |  |  |

Klikom na tri tačke u uglu odabrane transakcije možete **štampati račun za kupca**, pogledati **detalje transakcije** ili **štampati račun za trgovca**.

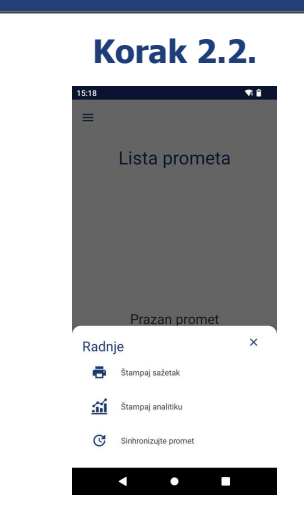

Klikom na plavi gumb možete provjeriti stanje svih izvršenih transakcija klikom na **Štampaj sažetak**; izvršiti **štampu analitike** transakcija; ili zaključiti promet i poslati transakcije na knjiženje uz opciju **Sinhronizujte promet**.

#### **AS**R BANKA

#### Održavanje i zamjena termo rolne

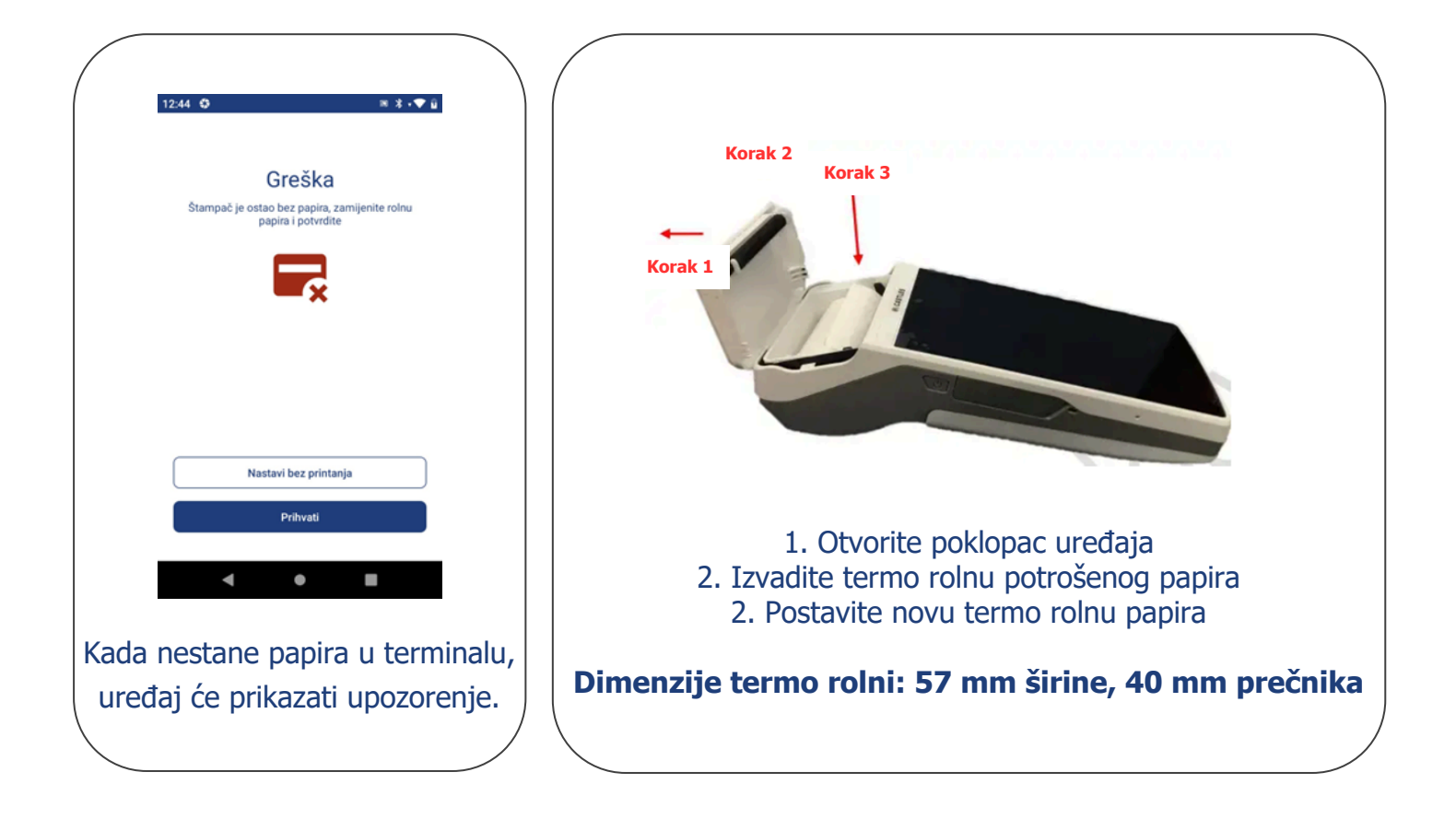

#### Restart i isključivanje uređaja

Reset se vrši isključivo po zahtjevu ili uputama ovlaštenog servisera.

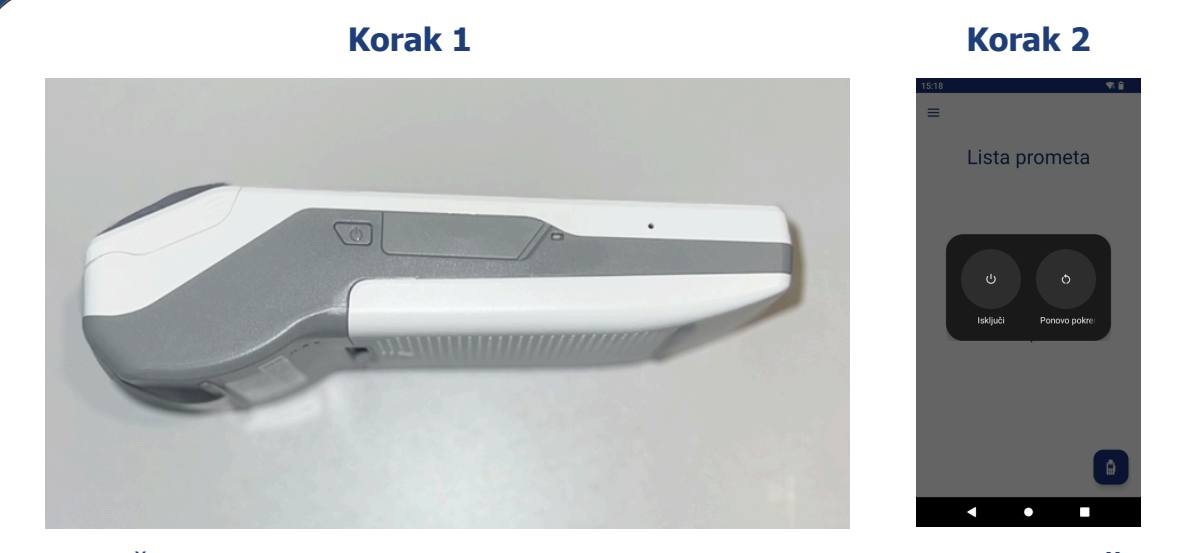

Držite dugme za napajanje dok se ne pojave opcije **Restartuj** i **Isključi** Odaberite jednu od dvije ponuđene opcije

#### **AS** BANKA

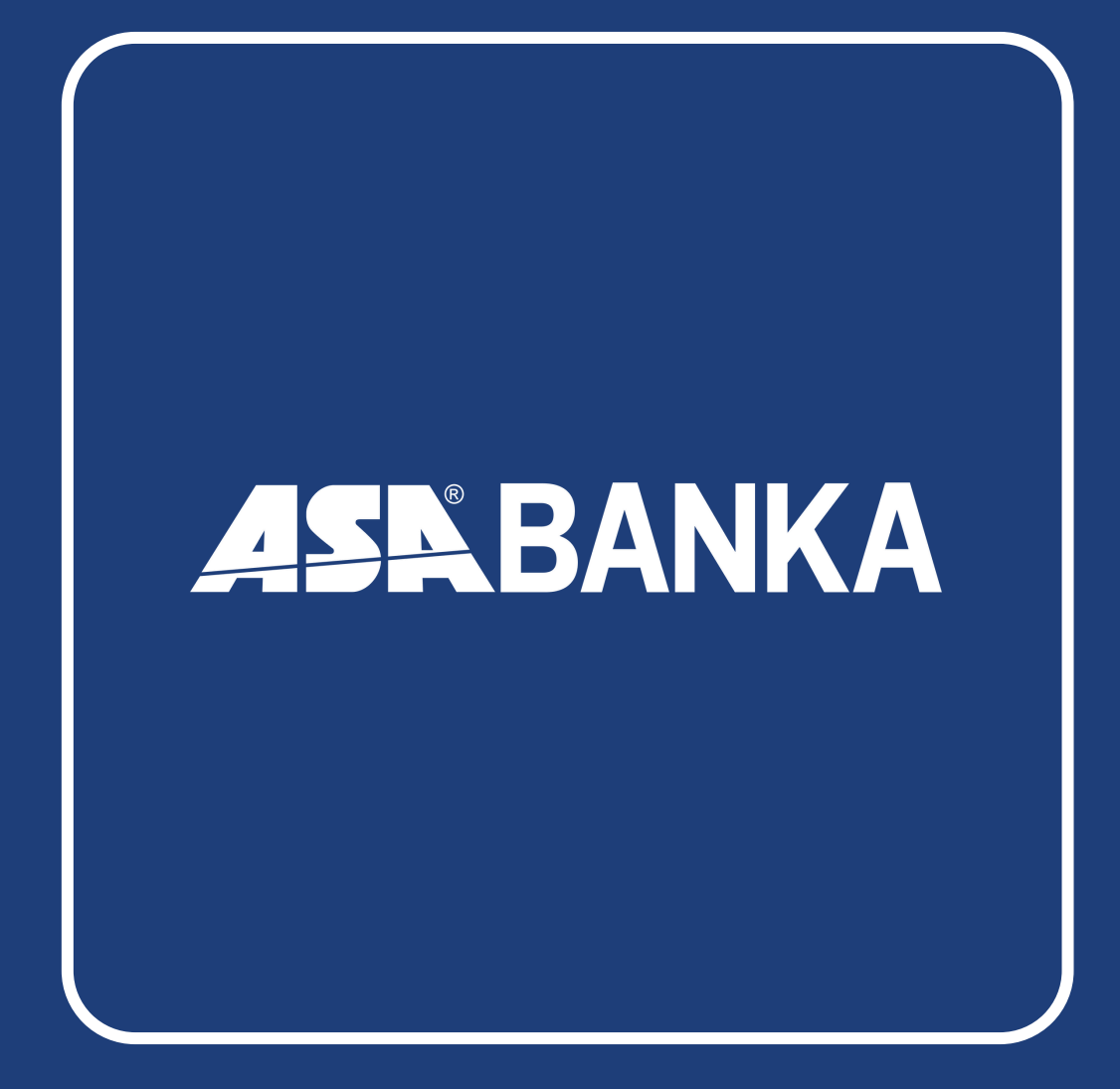

www.asabanka.ba